# インターネット

| <b>インターネットについて</b>                                                                                    | <b>5-2</b>                                     |
|----------------------------------------------------------------------------------------------------|------------------------------------------------|
| 安全に通信するしくみ(SSL/TLS)                                                                                   | 5-2                                            |
| 一時保存用メモリ(キャッシュ)ですばやく表示                                                                                | 5-3                                            |
| Yahoo!ケータイ                                                                                            | <b>5-3</b>                                     |
| Yahoo!ケータイのメインメニューからアクセスす                                                                             | る5-3                                           |
| Yahoo!ケータイのメニューリストからアクセスす                                                                             | る5-3                                           |
| URLを入力してアクセスする                                                                                        | 5-4                                            |
| ー度見たサイトにアクセスする(閲覧履歴)                                                                                  | 5-4                                            |
| PCサイトの閲覧                                                                                              | <b>5-5</b>                                     |
| PCサイトブラウザのホームページからアクセスす                                                                               | る5-5                                           |
| URLを入力してアクセスする                                                                                        | 5-5                                            |
| 一度見たサイトにアクセスする(閲覧履歴)                                                                                  | 5-6                                            |
| 情報画面の操作<br>メニューを選択する<br>文字を入力する<br>画面の一部分を拡大する/縮小する<br>複数の画面を切り替えて表示する(タブ)<br>ボタン/チェックボックス/ラジオボタンなどを利 | 5-7<br>5-7<br>5-7<br>5-8<br>5-8<br>可用する<br>5-8 |
| <b>ブックマーク∕画面メモ</b>                                                                                    | 5-9                                            |
| ブックマークに登録する                                                                                           | 5-9                                            |
| ブックマークから接続する                                                                                          | 5-9                                            |
| 画面メモに登録する                                                                                             | 5-9                                            |
| 画面メモを表示する                                                                                             | 5-10                                           |

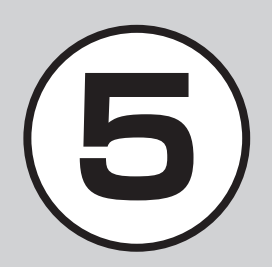

| 更利な機能               | .5-10 |
|---------------------|-------|
| Yahoo!ケータイに関する便利な機能 |       |
| PCサイトブラウザに関する便利な機能  |       |
| 情報画面操作に関する便利な機能     |       |
| ブックマークに関する便利な機能     |       |
| 画面メモに関する便利な機能       | .5-20 |

#### インターネットについて

本機では、Yahoo!ケータイやPCサイト ブラウザでインターネットにアクセス し、コンテンツの閲覧や、画像やサウン ドなどのダウンロードを行うことがで きます。

この章では、インターネットの使いかた について説明します。

5 1 シ ターネッ ĥ

∞を押して ▲携帯電話向けサイト Yahoo!ケータイに 簡単にアクセス Yahoo!ケータイ <パソコン向けサイト

インターネット

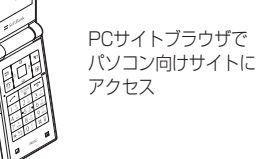

 Yahoo!ケータイやPCサイトブラウ ザでインターネットにアクセスした とき、表示される画面を情報画面とい います。

- 本書では、ソフトバンクのポータルサ イトを[Yahoo!ケータイ」、PCサイト ブラウザを利用して閲覧できるサイ トを「PCサイト」とし、これらの総称を 「インターネット」と表記しています。
- インターネットのご利用には、別途ご 契約が必要です。
- インターネットのご利用前に、あらか じめネットワーク自動調整を行う必 要があります。

#### 注意

•情報画面への接続時にパケット通信 料がかかります。

#### 安全に通信するしくみ(SSL/ TLS)

SSL(Secure Sockets Layer) &TLS (Transport Laver Security)とは、デー タを暗号化して送受信するためのプロト コル(通信規約)です。SSL/TLS接続時 の画面では、データを暗号化し、プライバ シーにかかわる情報やクレジットカード 番号、企業秘密などを安全に送受信するこ とができ、盗聴、改ざん、なりすましなどの ネット上の危険から保護します。

本機では、あらかじめ認証機関から発行さ れたサーバー証明書が登録されていて、確 認することもできます(●P.5-12、P.5-15)。

#### 注意

•SSL/TLSの利用について セキュリティで保護されている情報 画面を表示する場合、お客様は自己の 判断と責任においてSSL/TLSを利用 するものとします。

お客様自身によるSSL/TLSの利用 に際し、ソフトバンクおよび認証会社 である日本ベリサイン株式会社、サイ バートラスト株式会社、エントラスト ジャパン株式会社、グローバルサイン 株式会社、RSAセキュリティ株式会 社、セコムトラストシステムズ株式会 社は、お客様に対しSSL/TLSの安全 性に関して何ら保証を行うものでは ありません。万一、何らかの損害がお 客様に発生した場合でも一切責任を 自うものではありませんので、あらか じめご了承ください。

#### 一時保存用メモリ(キャッシュ) ですばやく表示

キャッシュとは、インターネットで入手し たメニューや情報を、一時的に保存する メモリです。キャッシュに保存された情 報は、インターネットを終了したり電源を 切ったりしても保持されますが、メモリの 容量がいっぱいになると古い情報から自 動的に消去されます。

キャッシュに情報が保存されている情報 画面を再表示すると、サービスセンター内 の最新情報ではなく、以前に表示した情報 画面が表示される場合があります。最新の 情報を表示するには、情報を更新してくだ さい。

•本機に他のUSIMカードを取り付けたときは、キャッシュに保存されている情報が自動的に消去されます。

有効期限が設定されている情報が保存されているときは、設定されている期限になると、キャッシュから自動的に消去されます。

#### Yahoo!ケータイ

Yahoo!ケータイを利用すれば、いろい ろなコンテンツを閲覧したり、ダウン ロードすることができます。 Yahoo!ケータイの利用方法には、メイ ンメニューからアクセスする方法と、 メニューリストからアクセスする方法、 URLを直接入力する方法、閲覧履歴を 利用する方法があります。

#### Yahoo!ケータイのメインメ ニューからアクセスする

Yahoo!ケータイのメインメニューから項 目を選択し、目的の情報画面にアクセスで きます。

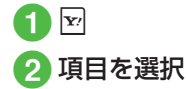

- ・お買い上げ後に初めてインターネット にアクセスすると、操作①でネットワーク自動調整画面が表示されます。ネット ワーク自動調整を行うと、情報画面が表示されます。
- ・PCサイトブラウザの情報画面に切り替えるには、Yahoo!ケータイの情報画面で
   マ→「便利機能」→「PCサイトブラウザ切替」→「このページ」/「リンク先」→警告メッセージが表示されたときは、
   (OK)→「はい」/「いいえ」を選択します。

#### 注意

•「Referer送出」を「送出しない」に設定 していると、情報画面を表示できない 場合があります(�P.5-12)。

#### Yahoo!ケータイのメニュー リストからアクセスする

Yahoo!ケータイのメニューリストから項 目を選択し、目的の情報画面にアクセスで きます。

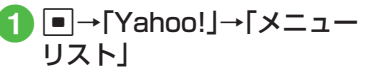

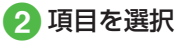

5 インターネット

#### URLを入力してアクセスする

Yahoo!ケータイのURL入力から閲覧したい情報画面のURLを入力することで、目的の情報画面にアクセスできます。

1 ■→「Yahoo!」→「URL入 カ」

> ・URL欄には、あらかじめ「http://」が 入力されています。

### 2 URLを入力

#### ー度見たサイトにアクセスす る(閲覧履歴)

Yahoo!ケータイからアクセスしたサイトは、Yahoo!ケータイの閲覧履歴に登録されます。

閲覧履歴では、閲覧したいサイトを選択 し、目的の情報画面にアクセスできます。

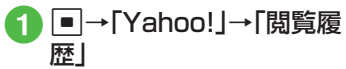

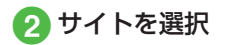

#### 使いこなしチェック!

**∖便利** ☞ P.5-10

- 情報画面で次の情報画面に移動したい
- 情報画面のテキストをコピーしたい
- 情報画面を最新の情報に更新したい
- 情報画面でURLを入力して他の情報画面 にアクセスしたい
- URLを簡単に入力したい
- 履歴を使ってURLを入力したい
- 閲覧履歴を送信したい
- 閲覧履歴を削除したい
- 情報画面からYahoo!ケータイのメインメ ニューに移動したい
- メニュー操作からブラウザを終了したい

#### く設定

- ●情報画面に表示されるテキスト情報の文 字サイズを設定する(12)P.13-6)
- ●情報画面でのスクロール単位を設定する (© P.13-6)
- ●情報画面で画像を表示するかどうか設定 する(123°P.13-6)
- ●情報画面でサウンドを再生するかどうか 設定する(12)・P.13-6)
- 情報画面のキャッシュ/Cookie/認証情報を消去する(COP.13-6)
- 製造番号を自動的に通知するかどうか設定する(12)P.13-7)
- Refererを送信するかどうか設定する (
   (
   でア.13-7)

- Cookieの有効/無効を設定する (() ア.13-7)
- スクリプトの有効/無効を設定する (でアP.13-7)
- ●ルート証明書を確認する(127P.13-7)
- 認証情報の保存期間を設定する (© P.13-7)
- ブラウザを初期化する(☞P.13-7)
- 設定をリセットする (☞ P.13-7)

#### PCサイトの閲覧

PCサイトブラウザを利用すれば、パソ コン向けに作成された情報画面にアク セスし、コンテンツを閲覧したり、ダウ ンロードすることができます。 PCサイトの閲覧方法には、メインメ ニューからアクセスする方法と、URL を直接入力する方法、閲覧履歴を利用す る方法があります。

#### PCサイトブラウザのホーム ページからアクセスする

PCサイトブラウザのホームページから項 目を選択し、パソコン向けサイトの情報画 面にアクセスできます。

- ●→「Yahoo!」→「PCサイ トブラウザ」→「ホームペー ジ」
  - 警告メッセージが表示されたときは、
     (OK)を押し、「はい」/「いいえ」
     を選択します。

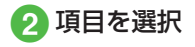

- ●PCサイトブラウザを起動すると、ディス プレイ最上段に■が表示されます。
- サイトによっては正しく表示されない場合があります。
- Yahoo!ケータイの情報画面に切り替え るには、PCサイトブラウザの情報画面で
   ビ→「便利機能」→「ブラウザ切替」→「このページ」/「リンク先」→警告メッセージが表示されたときは、■(OK)→「は い」/「いいえ」を選択します。

#### 注意

- 「Referer送出」を「送出しない」に設定していると、情報画面を表示できない場合があります(●P.5-15)。
- データ量の多い情報画面を表示する ときはパケット通信料が高額になり ますので、ご注意ください。

#### URLを入力してアクセスする

PCサイトブラウザのURL入力から閲覧したい情報画面のURLを入力することで、目的の情報画面にアクセスできます。

#### 1 ■→「Yahoo!」→「PCサイ トブラウザ」→「URL入力」

• URL欄には、あらかじめ「http://」が 入力されています。

#### 2 URLを入力

警告メッセージが表示されたときは、
 (OK)を押し、「はい」/「いいえ」
 を選択します。

#### ー度見たサイトにアクセスす る(閲覧履歴)

PCサイトブラウザからアクセスしたサイトは、PCサイトブラウザの閲覧履歴に登録されます。

閲覧履歴では、閲覧したいサイトを選択 し、目的の情報画面にアクセスできます。

# ●→「Yahoo!」→「PCサイ トブラウザ」→「閲覧履歴」

#### 2 サイトを選択

 ・
 答告メッセージが表示されたときは、

 (OK)を押し、「はい」/「いいえ」
 を選択します。

#### 使いこなしチェック!

**、便利** ☞ P.5-13

- 情報画面で次の情報画面に移動したい
- 情報画面のテキストをコピーしたい
- 情報画面を最新の情報に更新したい
- 情報画面でURLを入力して他の情報画面 にアクセスしたい
- URLを簡単に入力したい
- 履歴を使ってURLを入力したい
- 閲覧履歴を送信したい
- 閲覧履歴を削除したい
- 情報画面からPCサイトブラウザのメイン メニューに移動したい
- ●情報画面の表示幅を変更したい
- メニュー操作からブラウザを終了したい

#### く設定

- ●情報画面に表示されるテキスト情報の文 字サイズを設定する(12) P.13-7)
- ●情報画面でのスクロール単位を設定する (© P.13-7)
- ●情報画面で画像を表示するかどうか設定 する(120 P.13-7)
- 情報画面でサウンドを再生するかどうか 設定する(CFP.13-7)
- 情報画面のキャッシュ/Cookie/認証情報を消去する(IPP.13-7)
- 製造番号を自動的に通知するかどうか設定する((1)P.13-7)

- Cookieの有効/無効を設定する (() P.13-8)
- スクリプトの有効/無効を設定する (でアP.13-8)
- ルート証明書を確認する(12 P.13-8)
- 認証情報の保存期間を設定する (© P.13-8)
- 警告メッセージを表示するかどうか設定 する(103°P.13-8)
- ブラウザを初期化する (☞ P.13-8)
- 設定をリセットする(IP.13-8)

#### 情報画面の操作

情報画面では、文字や画像などが表示されます。

表示された文字などは、拡大したり縮小 したりすることもできます。

情報画面では、メニューなどを選択して 閲覧したい情報画面にリンクしたり、ラ ジオボタンを選択して条件を設定する ことができます。

#### メニューを選択する

| YAH          |             | -121 743 | 1- MyYihod<br>技業 |  |
|--------------|-------------|----------|------------------|--|
|              | #80.54      |          |                  |  |
| 最新二一         | 7           |          |                  |  |
| 今日の話         | 55          | # (P + 1 | -                |  |
| <u>-1-7</u>  | 天気          | 株価       | <u>x-1</u>       |  |
| 路線           | 地図          | 街案内      | 7赤*-ツ            |  |
| <u> 1772</u> | 買い物         | 占い       | <u>野球</u>        |  |
| 音楽           | <u>7*-6</u> | 1572     | 知恵袋              |  |
| 壁紙           | <u>702*</u> | 映画       | 動画               |  |
| 戻る           | 運           | 訳        | -בבא             |  |
| 情報画面         |             |          |                  |  |

(Yahoo!ケータイ)

1 <br />
回で上方向/下方向<br />
にスクロール

- []/ []を押すと、上方向/下方向に複数行分スクロールします。
- 情報画面の下部に横方向のスクロールバーが表示されている場合は、
   一を押すと左方向/右方向にスクロールします。

2 目的のメニューを反転表示 →■(選択)

- ・前の情報画面がない状態で図(戻る)/
   「☆」を押すと、インターネット接続終了の確認メッセージが表示され、「はい」を選択するとインターネット接続を終了します。
- 図(戻る) / ☞ を押すと、1つ前の情報 画面へ戻ります。
- ・リンクなどを反転表示して●(選択)を 押すと、選択した情報画面に進みます。

• ☑→「進む」を選択すると、 図(戻る) / □ 2007 を押す前の状態に戻ります。

#### 文字を入力する

登録内容や認証のパスワードなどを入力 します。

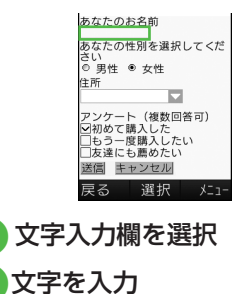

注意

・文字入力や項目選択の表示は、表示する情報画面によって異なる場合があります。

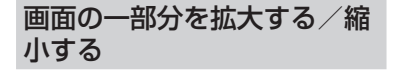

- 1 ☑→「便利機能」→「拡大縮 小表示」
- 2 0 で倍率を選択→■(保存)

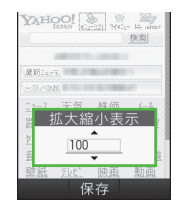

複数の画面を切り替えて表示 する(タブ)

画面上部に表示されるタブを利用して、最 大3つの情報画面を表示できます。

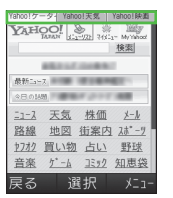

#### |情報画面を表示

- ■新しいタブで開くとき 表示したいリンクを反転表示→図→ 「タブメニュー」→「新しいタブで開 く」
- タブを切り替えるとき
  - ☑→「タブメニュー」→「タブ切替」→
     ☑で表示したいタブに切り替え→
     ■(選択)
- 選択中のタブを閉じるとき
  ☑→「タブメニュー」→「選択中のタ
  - ブを閉じる」
- タブを選択して閉じるとき

 「タブメニュー」→「他のタブを
 閉じる」→
 ●で閉じたいタブに切り

 替え→
 ■(選択)

- Yahoo!ケータイの情報画面とPCサイト ブラウザの情報画面は同時に表示できま せん。
- •情報画面によっては、自動的にタブが追加されることがあります。
- 複数の情報画面を表示しているときは、 情報画面が一部表示できないことがあり ます。不要となった情報画面は閉じて閲 覧することをおすすめします。

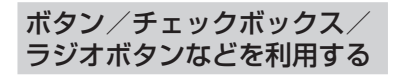

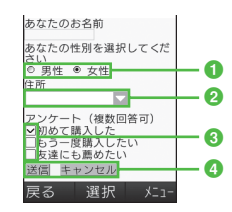

1 ラジオボタン

複数の選択項目から1つの項目を選択 するには、○の項目を反転表示→● (選択)

●に変わり、選択された状態になります。

2 メニュー欄

メニューを表示して項目を選択するに は、メニューを反転表示→■(選択)→ 項目を反転表示→■(選択)

③ チェックボックス

複数の選択項目から複数の項目を選択 するには、□の項目を反転表示→■ (選択)

に変わり、選択された状態になります。

#### ④ 実行ボタン

ボタンに表示されている操作を実行す るには、ボタンを反転表示→●(選択)

#### 使いこなしチェック!

#### **、便利** 1 P.5-16

#### く設定

- 情報画面に表示されるテキスト情報の文 字サイズを設定する (127 P.13-6、P.13-7)
- ●情報画面でのスクロール単位を設定する (1237 P.13-6、P.13-7)
- ●情報画面で画像を表示するかどうか設定 する(120 P.13-6、P.13-7)
- 情報画面でサウンドを再生するかどうか 設定する(127 P.13-6、P.13-7)
- メニューリストのメニュー文字サイズを 変更する (☞ P.13-14)
- Yahoo!ケータイの情報画面の文字サイズ を変更する(() P.13-14)
- PCサイトブラウザの情報画面の文字サイズを変更する(図アP.13-14)

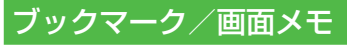

ブックマークには情報画面のURLが登録され、インターネットに接続することで情報画面を表示できます。 画面メモには情報画面そのものが登録され、インターネットに接続せずに情報 画面を表示できます。

#### ブックマークに登録する

ブックマークは、Yahoo!ケータイとPCサ イトブラウザそれぞれで最大50件まで保 存できます。

- 情報画面を表示
   □→「ブックマーク」→ 「登録」
- 3 タイトルを入力

ブックマークから接続する

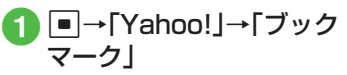

 PCサイトブラウザのブックマークから接続するときは、■→「Yahoo!」→ 「PCサイトブラウザ」→「ブックマーク」を選択します。

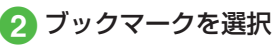

#### 注意

•情報画面への接続時には、パケット通 信料が発生します。

#### 画面メモに登録する

画面メモは、Yahoo!ケータイとPCサイト ブラウザでそれぞれ最大30件まで登録で きます。

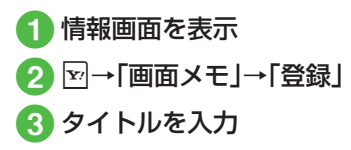

#### 画面メモを表示する

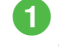

#### I ■→[Yahoo!]→[画面メ ΕJ

 PCサイトブラウザの画面メモを表示 するときは、 ■→ [Yahoo!]→ [PCサ イトブラウザ → 一画面メモ |を選択し ます。

#### 画面メモを選択 2

#### 注意

5

イン

タ ーネ

ッ

ト

•画面メモを保存したときに取り付け ていたUSIMカードを差し替えると、 画面メモは表示できません。

#### 使いこなしチェック!

▲ 10 P.5-17

- ブックマークを直接入力して登録したい
- ブックマークのUBLをメールで送信した。 L)
- ブックマークのURLを赤外線通信で送信 したい
- ブックマークを並べ替えたい
- ブックマークをデータフォルダに保存し たい
- ブックマークの詳細を確認したい
- Yahoo!ケータイのブックマークを削除し たい
- PCサイトブラウザのブックマークを削除 したい
- 画面メモのタイトルを編集したい
- Yahoo!ケータイの画面メモを削除したい
- PCサイトブラウザの画面メモを削除した U

#### 便利な機能

#### 1.便利

Yahoo!ケータイに関する便利 な機能

情報画面で次の情報画面に移動したい [進む]

情報画面で → 「進む |

#### 情報画面のテキストをコピーしたい [テキストコピー]

情報画面で図→「テキストコピー|

- 文字を選択してコピーするとき コピーしたい最初の文字に同でカーソ ルを合わせ■(始点)→■で範囲を指定 →■(終点)
- 文字入力画面上のすべての文字をコピー するとき 1(全て)

#### 情報画面を最新の情報に更新したい [更新]

情報画面で 図→ 「更新 |

情報画面でURLを入力して他の情報画 面にアクセスしたい [URL入力] 情報画面で図→「URL入力」→URLを入力

#### URLを簡単に入力したい [簡単アドレス入力]

URL入力画面で図→「簡単アドレス入力」→ 項目を選択

#### 履歴を使ってURLを入力したい [URL入力履歴]

URL入力画面で図→「URL入力履歴」→URL を選択

 URL入力画面で履歴を使ってURLを入力 することができます。URL入力履歴は、新 しいものから順に最大10件まで表示され ます。最大件数を超えたときは、古い履歴 から順に消去されます。

#### ブラウザを切り替えたい

情報画面で図→「便利機能」→「PCサイトブ ラウザ切替」→項目を選択

- 警告メッセージが表示されたときは、
   (OK)を押して「はい」/「いいえ」を選択します。
- 「リンク先」は、情報画面中のリンクを選択 しているときのみ選択できます。

#### 情報画面のテキストを検索したい

情報画面で☑→「便利機能」→「ページ内検 索」→検索語を入力

 
 ・一致する語句が反転表示されます。

 (前)/■(次)を押すと、前後のテキスト を検索します。情報画面に戻るときは

 (キャンセル)を押します。

 表示しているページの文頭/文末へ移 動したい

情報画面で図→「便利機能」→「文頭へ移動」 /「文末へ移動」

#### 情報画面のURLをメールで送信したい

情報画面で図→「便利機能」→「URL送信」→ 「S!メール」/「SMS」→(●P.4-4 S!メールを作 成・送信する2、P.4-8 SMSを作成・送信する 2)

#### 以前に表示した情報画面を表示したい

#### ■ Yahoo!ケータイから操作するとき

■→「Yahoo!」→「閲覧履歴」→表示した いURLを選択

#### ■ 情報画面から操作するとき

情報画面で図→「便利機能」→「閲覧履歴」 →表示したいURLを選択

• 履歴にはアクセスした情報画面のURLが 最大50件まで記録されます。

#### 閲覧履歴を送信したい 【URL送信】

●→「Yahoo!」→「閲覧履歴」→送信したい
 URLを反転表示→☑→「URL送信」→「S!
 メール」/「SMS」→(●P.4-4 S!メールを作成・
 送信する②、P.4-8 SMSを作成・送信する②)

 情報画面で図→「便利機能」→「閲覧履 歴」→送信したいURLを反転表示→図→ 「URL送信」→「S!メール」/「SMS」を選 択しても同じ操作を行うことができます。

#### 閲覧履歴を削除したい

#### [削除]

●→「Yahoo!」→「閲覧履歴」

#### ■ 1件削除するとき

削除したいURLを反転表示→ → 「削除」 → 「1件」→ 「はい」

#### ■ 複数削除するとき

☑→「削除」→「複数」→削除したい履歴を
 チェック→図(削除)→「はい」

#### ■ すべて削除するとき

- ☑→「削除」→「全件」→操作用暗証番号を
   入力→■(OK)→「はい」
- 情報画面で図→「便利機能」→「閲覧履歴」
   →削除したいURLを反転表示→図→「削
   除」を選択しても同じ操作を行うことができます。

#### 選択中のフレームだけを表示したい

情報画面で ●「便利機能」 →「フレームイン」

- 情報画面によっては、画面が分割されていることがあります。このとき分割された1つ1つの画面を「フレーム」と呼びます。
- もとに戻るには、 図→「便利機能」→「フレームアウト」を選択します。

#### 表示中の情報画面のプロパティを確認 したい

情報画面で図→「便利機能」→「プロパティ 表示」

■ページ情報を確認するとき

「ページ情報」

- **サーバー証明を確認するとき** 「サーバー証明」
- 情報画面からYahoo!ケータイのメインメニューに移動したい

[Yahoo!ケータイ]

情報画面で⊇→「Yahoo!ケータイ」

情報画面の文字サイズを変更したい 情報画面で図→「設定」→「文字サイズ」→項 目を選択

#### 文字コードを変更したい

情報画面で図→「設定」→「エンコード」→項 目を選択

情報画面のテキスト情報が正しく表示されない場合、文字コードを変更すると正しく表示されることがあります。

情報画面のスクロール幅を変更したい 情報画面で →「設定」→「スクロール単位」 →項目を選択 情報画面で画像やサウンドを表示/再 生するかどうか設定したい

情報画面で⊇→「設定」→「画像・音設定」

- **画像の設定をするとき** 「画像表示」→項目を選択
- サウンドの設定をするとき 「音再生」→項目を選択

キャッシュに保存された情報を消去したい

情報画面で図→「設定」→「メモリ操作」→ 「キャッシュ消去」→「はい」

#### Cookieを消去したい

情報画面で図→「設定」→「メモリ操作」→ 「Cookie消去」→「はい」

#### 認証情報を消去したい

情報画面で図→「設定」→「メモリ操作」→ 「認証情報消去」→「はい」

製造番号を通知するかどうか設定した い

情報画面で☑→「設定」→「セキュリティ設 定」→「製造番号通知」→項目を選択

#### Referer情報の転送を設定したい

情報画面で図→「設定」→「セキュリティ設 定」→「Referer送出」→項目を選択

 Refererとは、情報画面にアクセスする際 にウェブサーバーへ送信するリンク元の URL情報のことです。

#### Cookieの設定をしたい

情報画面で図→「設定」→「セキュリティ設 定」→「Cookie設定」→項目を選択

- 「毎回確認」を選択するとCookieの記録 を行うごとに受け入れるかどうかの確認 メッセージが表示されます。
- Cookieとは、情報の提供者が訪問者を識別するためのデータを、自動的に本機に記録する仕組みです。Cookieには、ユーザ情報やアクセス日時などが記録されます。

#### スクリプト設定をしたい

情報画面で☑→「設定」→「セキュリティ設 定」→「スクリプト設定」→項目を選択

#### ルート証明書を確認したい

情報画面で☑→「設定」→「セキュリティ設 定」→「ルート証明書表示」→証明書を選択

 本機にあらかじめ登録されている認証機 関から発行されたルート証明書を確認で きます。

#### 認証情報の設定をしたい

情報画面で⊇→「設定」→「セキュリティ設 定」→「認証情報保持設定」→項目を選択

保存された情報を初期化したい

情報画面で図→「設定」→「ブラウザ初期化」 →操作用暗証番号を入力→■(OK)→「は い」

 ブラウザの設定やブックマーク、画面メモ などの保存された情報を初期化できます。

# Yahoo!ケータイの設定をリセットしたい

情報画面で図→「設定」→「設定リセット」→ 操作用暗証番号を入力→■(OK)→「はい」

#### メニュー操作からブラウザを終了した い 【ブラウザ終了】

情報画面で⊇→「ブラウザ終了」

#### 、便利

PCサイトブラウザに関する便 利な機能

情報画面で次の情報画面に移動したい
[進む]

情報画面で⊇→「進む」

情報画面のテキストをコピーしたい 【テキストコピー】

情報画面で⊇→「テキストコピー」

- 文字を選択してコピーするとき
  - コピーしたい最初の文字に聲でカーソ ルを合わせ■(始点)→聲で範囲を指定 →■(終点)
- 文字入力画面上のすべての文字をコピー するとき 図(全て)

情報画面を最新の情報に更新したい
[更新]

情報画面で☑→「更新」

情報画面でURLを入力して他の情報画 面にアクセスしたい **[URL入力]** 情報画面で図→「URL入力」→URLを入力

#### URLを簡単に入力したい

#### [簡単アドレス入力]

URL入力画面で図→「簡単アドレス入力」→ 項目を選択

#### 履歴を使ってURLを入力したい 【URL入力履歴】

URL入力画面で図→「URL入力履歴」→URL を選択

 URL入力画面で履歴を使ってURLを入力 することができます。URL入力履歴は、新 しいものから順に最大10件まで表示され ます。最大件数を超えたときは、古い履歴 から順に消去されます。

#### ブラウザを切り替えたい

情報画面で図→「便利機能」→「ブラウザ切 替」→項目を選択

- 警告メッセージが表示されたときは、
   (OK)を押して「はい」/「いいえ」を選択します。
- 「リンク先」は、情報画面中のリンクを選択しているときのみ選択できます。

#### 情報画面のテキストを検索したい

情報画面で図→「便利機能」→「ページ内検 索」→検索語を入力

 ・一致する語句が反転表示されます。図
 (前) / ■(次)を押すと、前後のテキスト
 を検索します。情報画面に戻るときは
 ・

 (キャンセル)を押します。

#### 表示しているページの文頭/文末へ移 動したい 情報画面で団→「便利機能」→「文頭へ移動」 /「文末へ移動| 情報画面のUBLをメールで送信したい 情報画面で図→「便利機能 |→「URL送信 |→ 「S!メール」/「SMS」→(●P.4-4 S!メールを作 成·送信する2、P.4-8 SMSを作成・送信する 2) 以前に表示した情報画面を表示したい PCサイトブラウザから操作するとき ■→「Yahoo! |→「PCサイトブラウザ |→ 「閲覧履歴 |→表示したいURLを選択 ■ 情報画面から操作するとき 情報画面で**₩→**「便利機能」→「閲覧履歴」 →表示したいUBLを選択 • 履歴にはアクセスした情報画面のURLが 最大50件まで記録されます。

閲覧履歴を送信したい 【URL送信】

●→「Yahoo!」→「PCサイトブラウザ」→
 「閲覧履歴」→送信したいURLを反転表示→
 ビ→「URL送信」→「S!メール」/「SMS」→
 (●P.4-4 S!メールを作成・送信する2、P.4-8
 SMSを作成・送信する2)

情報画面で図→「便利機能」→「閲覧履
 歴」→送信したいURLを反転表示→図→
 「URL送信」→「S!メール」/「SMS」を選択しても同じ操作を行うことができます。

[削除]

#### 閲覧履歴を削除したい

●→「Yahoo!」→「PCサイトブラウザ」→
 「閲覧履歴」

#### ■ 1件削除するとき

削除したいURLを反転表示→図→「削除」 →「1件」→「はい」

#### ■ 複数削除するとき

図→「削除」→「複数」→削除したい履歴を チェック→図(削除)→「はい」

#### ■ すべて削除するとき

☑→「削除」→「全件」→操作用暗証番号を
 入力→■(OK)→「はい」

情報画面で →「便利機能」→「閲覧履歴」
 → 削除したいURLを反転表示→ →「削除」を選択しても同じ操作を行うことができます。

#### 選択中のフレームだけを表示したい

情報画面で**図→**「便利機能」→「フレームイ ン」

- 情報画面によっては、画面が分割されていることがあります。このとき分割された1つ1つの画面を「フレーム」と呼びます。
- もとに戻るには、 →「便利機能」→「フ レームアウト」を選択します。

表示中の情報画面のプロパティを確認 したい

情報画面で図→「便利機能」→「プロパティ 表示」

#### ■ページ情報を確認するとき

「ページ情報」

■ サーバー証明を確認するとき 「サーバー証明」

情報画面からPCサイトブラウザのメ インメニューに移動したい 「ホームページ」

情報画面で☑→「ホームページ」

「「報画面の文字サイズを変更したい」 「報画面で図→「設定」→「文字サイズ」→項 目を選択

5-14

5 √

シ

シーネ

ý

ト

# **5** インター

ネ

ÿ

ĥ

#### 文字コードを変更したい

情報画面で図→「設定」→「エンコード」→項 目を選択

情報画面のテキスト情報が正しく表示されない場合、文字コードを変更すると正しく表示されることがあります。

情報画面のスクロール幅を変更したい 情報画面で →「設定」→「スクロール単位」 →項目を選択

#### 情報画面で画像やサウンドを表示/再 生するかどうか設定したい

情報画面で☑→「設定」→「画像·音設定」

#### ■ 画像の設定をするとき

「画像表示」→項目を選択

サウンドの設定をするとき

「音再生」→項目を選択

#### キャッシュに保存された情報を消去し たい

情報画面で図→「設定」→「メモリ操作」→ 「キャッシュ消去」→「はい」

#### Cookieを消去したい

情報画面で図→「設定」→「メモリ操作」→ 「Cookie消去」→「はい」

#### 認証情報を消去したい

情報画面で図→「設定」→「メモリ操作」→ 「認証情報消去」→「はい」

#### 製造番号を通知するかどうか設定した い

情報画面で☑→「設定」→「セキュリティ設 定」→「製造番号通知」→項目を選択

#### Referer情報の転送を設定したい

情報画面で図→「設定」→「セキュリティ設 定」→「Referer送出」→項目を選択

 Refererとは、情報画面にアクセスする際 にウェブサーバーへ送信するリンク元の URL情報のことです。

#### Cookieの設定をしたい

情報画面で図→「設定」→「セキュリティ設 定」→「Cookie設定」→項目を選択

- 「毎回確認」を選択すると、Cookieの記録 を行うごとに受け入れるかどうかの確認 メッセージが表示されます。
- Cookieとは、情報の提供者が訪問者を識別 するためのデータを、自動的に本機に記録 する仕組みです。Cookieには、ユーザ情報 やアクセス日時などが記録されます。

#### スクリプト設定をしたい

情報画面で☑→「設定」→「セキュリティ設 定」→「スクリプト設定」→項目を選択

#### ルート証明書を確認したい

情報画面で図→「設定」→「セキュリティ設 定」→「ルート証明書表示」→証明書を選択

本機にあらかじめ登録されている認証機
 関から発行されたルート証明書を確認できます。

#### 認証情報の設定をしたい

情報画面で☑→「設定」→「セキュリティ設 定」→「認証情報保持設定」→項目を選択

#### 警告メッセージの表示を設定したい

情報画面で図→「設定」→「警告画面表示設 定」→「PCサイトブラウザ起動・切替時」/ 「Yahoo!ケータイ切替時」→項目を選択

 Yahoo!ケータイとPCサイトブラウザを 切り替えたとき、またはPCサイトブラウ ザを起動したときに警告メッセージを表 示するかどうか設定できます。

#### 保存された情報を初期化したい

情報画面で図→「設定」→「ブラウザ初期化」 →操作用暗証番号を入力→■(OK)→「は い」

 ブラウザの設定やブックマーク、画面メモ などの保存された情報を初期化できます。

#### PCサイトブラウザの設定をリセット したい

情報画面で図→「設定」→「設定リセット」→ 操作用暗証番号を入力→■(OK)→「はい」

#### 情報画面の表示幅を変更したい [スモールスクリーン]/ [PCスクリーン]

情報画面で図→「スモールスクリーン」/ 「PCスクリーン」

#### メニュー操作からブラウザを終了したい い 「ブラウザ終了」

情報画面で⊇→「ブラウザ終了」

#### 1.便利

#### 情報画面操作に関する便利な 機能

情報画面内の電話番号/Eメールアド レスを電話帳に登録したい

電話番号/Eメールアドレスが表示されてい る情報画面で電話番号/Eメールアドレスを 選択→「電話帳登録」→「本体」/「USIM」

#### ■ 新しい電話帳に登録するとき

「新規」→(●P.2-17 新規に電話帳を登録する 2)

#### ■ 既存の電話帳に追加登録するとき

「追加」→電話帳を検索し、選択(●P.2-18) →電話帳の登録操作(●P.2-17新規に電話帳 を登録する②)

 利用できる電話番号/Eメールアドレス には、アンダーラインが表示されます。

#### 情報画面内の電話番号/Eメールアド レスを利用してメールを送信したい

電話番号/Eメールアドレスが表示されてい る情報画面で電話番号/Eメールアドレスを 選択→「メール作成」→「S!メール」/「SMS」 →(●P.44 S!メールを作成・送信する6、P.48 SMSを作成・送信する6)

 利用できる電話番号/Eメールアドレス には、アンダーラインが表示されます。

#### 情報画面内の電話番号を利用して電話 をかけたい

電話番号が表示されている情報画面で電話 番号を選択→「音声通話」

 利用できる電話番号には、アンダーライン が表示されます。

#### 情報画面内のURLを利用して他の情報 画面にアクセスしたい

URLが表示されている情報画面でURLを選 択

 利用できるURLには、アンダーラインが 表示されます。

## 情報画面から画像や各種ファイルを保存したい

#### ■情報画面内に表示されている画像を保存 するとき

画像が表示されている情報画面で⊇→ 「保存」→「ファイル保存」→保存したい画 像を選択→「保存」/「マイ絵文字で保存」

• Yahoo!ケータイでは、画像が複数ある ときのみ、保存したい画像を選択します。

#### ■ 背景画像を保存するとき

背景画像が表示されている情報画面で ☑→「保存」→「背景画像を保存」→「保存」

#### バックグラウンドで再生されるサウンド を保存するとき

バックグラウンドでサウンドが再生され る情報画面で →「保存」→「ファイル保 存」→ •(保存)

•PCサイトブラウザでは保存できません。

#### ■ リンク先の各種ファイルを保存するとき

- リンクが表示されている情報画面で保存 したいファイルのリンクを反転表示→ (選択)→「保存」
- ・自動保存形式のファイルの場合は、リン クを選択すると自動で保存を行います。
- リンクを反転表示して

   (選択)を押したときやファイルを保存したときは、次の操作を行うことができます(ファイルにより、行える操作が異なります)。
- 「表示」:ファイルを表示
- 「再生」:ファイルを再生
- 「設定」:保存したファイルを各種の画面 /着信音に設定
- 「詳細」:ファイルの詳細情報を表示
- 「ブラウザへ戻る」:情報画面へ戻る
- ファイル名が重複する旨の確認メッセージが表示されたときは「はい」を選択すると別名で保存します。「いいえ」を選択するとファイル名を編集できます。

#### 、便利

#### ブックマークに関する便利な 機能

情報画面を表示中にブックマークから 接続したい

情報画面で図→「ブックマーク」→「一覧表示」→表示したいブックマークを選択

 ブックマークを新しいタブで表示したい ときは、表示したいブックマークを反転表 示→図→「新しいタブで開く」を選択しま す。

#### ブックマークのタイトルやURLを編集 したい

#### ■ Yahoo!ケータイから操作するとき

 ●→「Yahoo!」→「ブックマーク」→編集 したいブックマークを反転表示→回(編集)→タイトル欄を選択→タイトルを編集
 →URL欄を選択→URLを編集→回(保存)

#### ■ PCサイトブラウザから操作するとき

 ●→「Yahoo!」→「PCサイトブラウザ」→
 「ブックマーク」→編集したいブックマークを反転表示→回(編集)→タイトル欄を 選択→タイトルを編集→URL欄を選択
 →URLを編集→回(保存)

#### ■ 情報画面から操作するとき

情報画面で →「ブックマーク」→「一覧 表示」→編集したいブックマークを反転表 示→回(編集)→タイトル欄を選択→タイ トルを編集→URL欄を選択→URLを編集 →回(保存)

#### ブックマークを直接入力して登録した い **【新規登録】**

#### ■ Yahoo!ケータイから操作するとき

●→「Yahoo!」→「ブックマーク」→ ●→
 「新規登録」→タイトル欄を選択→タイト
 ルを入力→URL欄を選択→URLを入力
 → ●(保存)

#### ■ PCサイトブラウザから操作するとき

●→「Yahoo!」→「PCサイトブラウザ」→
 「ブックマーク」→ 図→「新規登録」→タイ
 トル欄を選択→タイトルを入力→URL欄
 を選択→URLを入力→図(保存)

#### ■ 情報画面から操作するとき

情報画面で図→「ブックマーク」→「一覧 表示」→図→「新規登録」→タイトル欄を 選択→タイトルを入力→URL欄を選択 →URLを入力→図(保存)

# ブックマークのURLをメールで送信したい 【送信】

#### ■ Yahoo!ケータイから操作するとき

●→「Yahoo!」→「ブックマーク」→メールで送信したいブックマークを反転表示
 →回→「送信」→「メール」→「添付して送信」/「SMS本文に挿入」→(●P.4-4 S!メールを作成:送信する@、P.4-8 SMSを作成・送信する@)

#### ■ PCサイトブラウザから操作するとき

■→「Yahoo!」→「PCサイトブラウザ」→ 「ブックマーク」→メールで送信したい ブックマークを反転表示→回→「送信」 「メール」→「添付して送信」/「SMS本文 に挿入」→(●P.4-4 S!メールを作成・送信す る②、P.4-8 SMSを作成・送信する②)

#### ■ 情報画面から操作するとき

情報画面で⊡→「ブックマーク」→「一覧 表示」→メールで送信したいブックマー クを反転表示→⊡→「送信」→「メール」 →「添付して送信」/「SMS本文に挿入」 →(●P.4-4 S!メールを作成・送信する@、 P.4-8 SMSを作成・送信する@)

# ブックマークのURLを赤外線通信で送信したい

#### ■ Yahoo!ケータイから操作するとき

●→「Yahoo!」→「ブックマーク」→赤外
 線通信で送信したいブックマークを反転
 表示→図→「送信」→「赤外線通信」(●P.12-4)

#### ■ PCサイトブラウザから操作するとき

●→「Yahoo!」→「PCサイトブラウザ」→
 「ブックマーク」→赤外線通信で送信した
 いブックマークを反転表示→ 20→「送信」
 →「赤外線通信」(●P.12-4)

#### ■ 情報画面から操作するとき

情報画面で図→「ブックマーク」→「一覧 表示」→赤外線通信で送信したいブック マークを反転表示→図→「送信」→「赤外 線通信」(●P.12-4)

#### ブックマークを並べ替えたい

[並べ替え]

#### ■ Yahoo!ケータイから操作するとき

●→「Yahoo!」→「ブックマーク」→移動
 したいブックマークを反転表示→図→
 「並べ替え」→移動させる位置に
 「でカー
 ソルを移動→●(選択)

#### PCサイトブラウザから操作するとき

●→「Yahoo!」→「PCサイトブラウザ」→
 「ブックマーク」→移動したいブックマークを反転表示→ 図→「並べ替え」→移動させる位置に「○でカーソルを移動→●(選択)

#### ■ 情報画面から操作するとき

情報画面で図→「ブックマーク」→「一覧 表示」→移動したいブックマークを反転表 示→図→「並べ替え」→移動させる位置に ②でカーソルを移動→■(選択)

#### ブックマークをデータフォルダに保存 したい **[データフォルダに保存**]

#### ■ Yahoo!ケータイから操作するとき

●→「Yahoo!」→「ブックマーク」→保存 したいブックマークを反転表示→図→ 「データフォルダに保存」→「本体」/「メモ リカード」→「はい」

#### ■ PCサイトブラウザから操作するとき

■→「Yahoo!」→「PCサイトブラウザ」→
 「ブックマーク」→保存したいブックマークを反転表示→図→「データフォルダに
 保存」→「本体」/「メモリカード」→「はい」

#### ■ 情報画面から操作するとき

情報画面で図→「ブックマーク」→「一覧 表示」→保存したいブックマークを反転表 示→図→「データフォルダに保存」→「本 体」/「メモリカード」→「はい」

 メモリカードを取り付けているときは、 「メモリカード」を選択できます。

#### ブックマークの詳細を確認したい

#### [詳細]

#### ■ Yahoo!ケータイから操作するとき

■→「Yahoo!」→「ブックマーク」→詳細 を確認したいブックマークを反転表示 → 〒→「詳細」

#### ■ PCサイトブラウザから操作するとき

●→「Yahoo!」→「PCサイトブラウザ」→ 「ブックマーク」→詳細を確認したいブッ クマークを反転表示→図→「詳細」

#### ■ 情報画面から操作するとき

情報画面で図→「ブックマーク」→「一覧 表示」→詳細を確認したいブックマークを 反転表示→図→「詳細」

# Yahoo!ケータイのブックマークを削除したい

■→「Yahoo!」→「ブックマーク」

■ 1件削除するとき

削除したいブックマークを反転表示→ → 「削除」→「1件」→「はい」

#### ■ 複数削除するとき

☑→「削除」→「複数」→削除したいブック マークをチェック→図(削除)→「はい」

#### ■ すべて削除するとき

☑→「削除」→「全件」→操作用暗証番号を
 入力→●(OK)→「はい」

 情報画面で図→「ブックマーク」→「一覧 表示」→削除したいブックマークを反転表 示→図→「削除」を選択しても同じ操作を 行うことができます。

#### PCサイトブラウザのブックマークを 削除したい

■→「Yahoo!」→「PCサイトブラウザ」→ 「ブックマーク」

#### ■ 1件削除するとき

削除したいブックマークを反転表示→☑ →「削除」→「1件」→「はい」

#### ■ 複数削除するとき

☑→「削除」→「複数」→削除したいブック マークをチェック→図(削除)→「はい」

#### ■ すべて削除するとき

☑→「削除」→「全件」→操作用暗証番号を 入力→■(OK)→「はい」

 情報画面で図→「ブックマーク」→「一覧 表示」→削除したいブックマークを反転表 示→図→「削除」を選択しても同じ操作を 行うことができます。 5

#### 、便利

画面メモに関する便利な機能

情報画面を表示中に画面メモを表示したい

情報画面で図→「画面メモ」→「一覧表示」→ 表示したい画面メモを選択

● 画面メモを新しいタブで表示したいときは、表示したい画面メモを反転表示
 → 図→「新しいタブで開く」を選択します。

#### 画面メモのタイトルを編集したい 【ページ名変更】

■ Yahoo!ケータイから操作するとき

●→「Yahoo!」→「画面メモ」→編集したい画面メモを反転表示→図→「ページ名変更」→名前を入力

■PCサイトブラウザから操作するとき

■→「Yahoo!」→「PCサイトブラウザ」→ 「画面メモ」→編集したい画面メモを反転 表示→図→「ページ名変更」→名前を入力

#### ■ 情報画面から操作するとき

情報画面で図→「画面メモ」→「一覧表示」 →編集したい画面メモを反転表示→図→ 「ページ名変更」→名前を入力

#### 画面メモを並べ替えたい 【並べ替え】

#### ■ Yahoo!ケータイから操作するとき

●→「Yahoo!」→「画面メモ」→移動した
 い画面メモを反転表示→図→「並べ替え」
 →移動させる位置に
 ○でカーソルを移動
 →●(選択)

#### ■ PCサイトブラウザから操作するとき

●→「Yahoo!」→「PCサイトブラウザ」→
 「画面メモ」→移動したい画面メモを反転
 表示→図→「並べ替え」→移動させる位置
 に図でカーソルを移動→●(選択)

#### ■ 情報画面から操作するとき

情報画面で →「画面メモ」→「一覧表示」 →移動したい画面メモを反転表示→ → 「並べ替え」→移動させる位置に ひでカー ソルを移動→ (選択)

# Yahoo!ケータイの画面メモを削除したい **【削除】**

■→「Yahoo!」→「画面メモ」

#### ■1件削除するとき

削除したい画面メモを反転表示→☑→ 「削除」→「1件」→「はい」

#### ■ 複数削除するとき

☑→「削除」→「複数」→削除したい画面メ モをチェック→図(削除)→「はい」

#### ■ すべて削除するとき

☑→「削除」→「全件」→操作用暗証番号を
 入力→■(OK)→「はい」

情報画面で図→「画面メモ」→「一覧表示」
 →削除したい画面メモを反転表示→図→
 「削除」を選択しても同じ操作を行うことができます。

#### PCサイトブラウザの画面メモを削除 したい 【**削除】**

■→「Yahoo!」→「PCサイトブラウザ」→ 「画面メモ」

#### ■ 1件削除するとき

削除したい画面メモを反転表示→図→ 「削除」→「1件」→「はい」

#### ■ 複数削除するとき

☑→「削除」→「複数」→削除したい画面メ モをチェック→図(削除)→「はい」

#### ■ すべて削除するとき

☑→「削除」→「全件」→操作用暗証番号を
 入力→■(OK)→「はい」

情報画面で →「画面メモ」→「一覧表示」
 →削除したい画面メモを反転表示→ →
 「削除」を選択しても同じ操作を行うことができます。

5

イ